De pessoas para pessoas

Cofidis

CONSULTORES PRINCIPAIS ALTERAÇÕES

**WebPAC** 

# Cofidis De pessoas para pessoa

### **1. Acesso ao WebPAC**

Como aceder? ..... 5

### **2. Financiamento Particulares**

| Simulação                  | 7  |
|----------------------------|----|
| Registo de uma proposta    | 6  |
| Como adicionar documentos? | 11 |

| 0                                                                            |                                                                                                    |
|------------------------------------------------------------------------------|----------------------------------------------------------------------------------------------------|
| Username<br>Jcarreira8<br>Password<br>Entrar<br>Espueceu-se da sua password? | Apoio ao Parceiro<br>Auto<br>800 206 252<br>documentosdoc@cofidis.pt<br>Bens, Serviços, Consultores<br>800 297 297<br>apoloparceiro@cofidis.pt<br>24° a 6° Feira das 9h às 20h<br>Sábado das 10h às 19h |
|                                                                              |                                                                                                    |

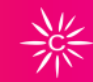

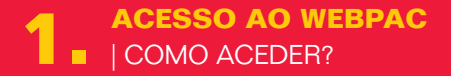

O ACESSO AO WEBPAC PODE SER FEITO POR 2 VIAS:

**1.** www.cofidis.pt Pelo site deve selecionar:

• Entrar > Área reservada > Parceiros

2. https://parceiros.cofidis.pt

Através do seu Login de sempre

(Username e Password)

Nesta página de Login, pode ainda: Recuperar Password

- Carregue em "Esqueceu-se da sua password?"
- Preencha o nome de utilizador e email
- Irá receber no seu email a nova password
- Aceda ao WebPAC com a nova password
- Consultar os contactos da Linha de Apoio ao Parceiro Auto
  - Contacto telefónico
  - Email

| 0                             | 1 Skinulação 2 Titulares 3 Besultado     |                                                               |
|-------------------------------|------------------------------------------|---------------------------------------------------------------|
| 🖬 Inicia<br>🖨 Financiamento 🔹 | Nova Simulação                           |                                                               |
| Documentos                    | Oferta                                   | tein a                                                        |
| C Parcents                    | Clarite                                  | er de itthacie Produisie                                      |
|                               | Particular                               | Pessel Escolta -                                              |
|                               |                                          |                                                               |
|                               | Lindu -                                  | Eioithe -                                                     |
|                               |                                          |                                                               |
|                               | Vendedor                                 | Fecharia A                                                    |
| Gestor Convercial             | Westerlas                                |                                                               |
|                               |                                          |                                                               |
| Financiamento                 | Simulação 1                              | Simulação 2                                                   |
| Documentos                    | STM                                      | 504                                                           |
| Parceiros                     | Mortanie Celetta Prass                   | Humania Coldita Plana                                         |
|                               | 15.250,00 C 96                           | · 15,250,00 € 96 · ·                                          |
|                               | talar terrak an millipho de 2000         | tativ new do are wellping do 201                              |
|                               | Winner G. 20, 20, 40, 40, 40, 40, 40, 40 | Warney 23, 80(10) - Macroso 202, 002,00                       |
|                               | SERVIÇOS ADICIONAES                      | SERVIÇOS ADICIDANS                                            |
|                               | Seguro Vida                              | begavevide                                                    |
|                               | Sem Seguro 🔅 1 Pessoa                    | O Sem Seguro 📄 1 Pessoa                                       |
| Gestor Correctial             | Hontante Prazo Mensalidade               | Segura tida -                                                 |
| 0                             | 13250,00 € 96 Meses 258,56 €             | Sem Seguro O 1 Pessoa                                         |
|                               | 10.10 % 11.000 %                         | 1                                                             |
| -                             |                                          |                                                               |
| SS Inicio                     | Sem Seguro 1 Pessoa                      | Sem Seguro 1 Pessoa                                           |
| 🛱 Financiamento 🔹             | Siegaro Vila +                           | Suppose Wels +                                                |
| Documentos                    | Sem Seguro O I Pessoa                    | Sem Seguro 🔘 1 Pessos                                         |
| B Parceiros                   | Condições Legais                         | Condições Legais                                              |
|                               | TAN TAES                                 | Tan Tato                                                      |
|                               | 10,10 % 11,8000 %                        | 10,10 % 12,0 %                                                |
|                               | NTIC ISUC                                | ите вис                                                       |
|                               | 22974,00 € 366,00 €                      | 20988,24 € 366,00 €                                           |
|                               | 23,46.6                                  | 25,71 ¢                                                       |
| Gaster Competial              | Montainte Prazo Mensplidade              | Montante Plazo Mencalidade                                    |
| 0                             | 15250,00 € 96 Meses 258,96 €             | ekciar Propesta 15250,00 6 72 Meses 352,13 6 Iniciar Propesta |
| 0                             | TAN TAES                                 | TAN TAES D = 🗖                                                |

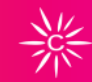

2. FINANCIAMENTO PARTICULARES | SIMULAÇÃO

# COMO FAZER UMA SIMULAÇÃO:

Todo o processo de realização de simulações é idêntico à versão anterior da aplicação.

Algumas diferenças importantes a salientar:

- Desaparecem os campos Preço de Venda/Valor a Financiar.
- Passa a ser possível realizar comparações entre simulações.

| ≡ –Cofidis | <ul> <li>Periodean proposition</li> </ul>                                                                                                    |                                                                                             | 🞗 Nova Simulação 🦳 🧐                                                                                                    |
|------------|----------------------------------------------------------------------------------------------------|---------------------------------------------------------------------------------------------|----------------------------------------------------------------------------------------------------|
| 0          | <ul> <li>Simulação 2 Titulares 3 Dar</li> </ul>                                                                                                    | dos Veículo 4 Resultado da                                                                  | tima atualização 25 Out (2 semanas atrás) REGISTADO                                                                               |
|            | Q<br>Escolha<br>Proprietário com Empréstimo à<br>Habitação<br>Outros<br>Em Alojamento de Entidade Patronal<br>Em Alojamento de Familiares<br>Em Alojamento de Familiares<br>Tem morada fiscal diferente?<br>CONTACTOS | ALMADA Continente<br>Número/Pprta/Ander Localidade<br>23 ALMADA<br>Actiguidade da Habitação | Auto<br>Montante M <sup>a</sup> Prestações<br>5581,56 € 48<br>Prestaçõe TAN<br>132,62 € 6,11 %<br>12,3000 %<br>Ver mais<br>Editar |

| = -Cofidi | S Q. Praquitar proprieta                                              | P. Nova                   | s Simulação                                        |
|-----------|-----------------------------------------------------------------------|---------------------------|----------------------------------------------------|
| 0         | <ul> <li>Simulação 2 Titulares 3 Dados Veículo 4 Resultado</li> </ul> | ültima atuali             | zação 25 Out (2 semanas atrãs) REGISTADD           |
| 11<br>    | 1º Titular 2º Titular                                                 |                           |                                                    |
| a -       | Pensão                                                                |                           | Auto                                               |
| e<br>5    | 750,50                                                                |                           | Mootante N <sup>e</sup> Prestações<br>5481,56 € 48 |
| 8         | Adicionar Rendimento ~                                                |                           | Prestação TAN<br>132,62 € 6,11 %                   |
| <b>R</b>  | Abono de Família                                                      |                           | TAEG<br>12,3000 %                                  |
| 30        | Baixa Maternidade                                                     |                           |                                                    |
| ¢ *       | Baixa Médica Doença                                                   | Total de despesas mensais | vermais                                            |
|           | Indemnizações Regulares Acidentes de Trabalho                         | 60,00                     | Editar                                             |

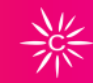

### 2 FINANCIAMENTO PARTICULARES | REGISTO DE UMA PROPOSTA|

### COMO REGISTAR UMA PROPOSTA?

Para facilitar e acelerar o carregamento de propostas introduzimos algumas novidades:

 Passamos a dar decisões automáticas, isto é, no momento de introdução dos titulares da proposta, se o cliente registar incumprimento no Banco de Portugal, ou experiência negativa como Cliente Cofidis, a aplicação passa a dar logo a recusa, permitindo otimizar o carregamento das propostas que não tenham viabilidade face às que têm.

 Se introduzir na proposta uma despesa comum nos dois titulares, será feita a soma automaticamente. Por isso, caso não pretenda a duplicação de despesas, deve colocar a despesa comum apenas num dos titulares.

• A mesma situação ocorre para o número de filhos. Se os titulares forem os dois casados só devemos colocar o número de filhos num dos titulares para não haver duplicação de informação.

| Anexar Documento:   | S                                                                                                    |          |              |          |
|---------------------|----------------------------------------------------------------------------------------------------|----------|--------------|----------|
| Proposta            |                                                                                                    |          |              | Fechar   |
| Tipo de Documento   | Nome                                                                                                    | Estado   | Submetido em |          |
| Garantias           | Reserva de Propriedade                                                                                                    | EM FALTA |              | 1 Anexar |
| Documentos Auto     | Documentos viatura /<br>Declaração de características                                                                                    | EM FALJA | \$.          | 🟦 Anexar |
| Documentos Contrato | Assinatura do contrato de<br>crédito e Autorização de Débito<br>Direto - ADD SEPA (Assinatura(s)<br>conforme documento<br>identificação) | EMFALTA  | ÷            | 1 Anexar |

| Cliente - ARIMA TEIXEIRA    |                                                           |        |              | Fechar 🖍 |
|-----------------------------|-----------------------------------------------------------|--------|--------------|----------|
| Tipo de Documento           | Nome                                                      | Estado | Submetido em |          |
| Documentos Bancários        | Cópia do Comprovativo de<br>IBAN em nome de titular       | VÁLIDO | •            |          |
| Documentos de Identificação | Cópia do Cartão de Cidadão<br>dentro do prazo de validade | VÁLIDO |              |          |
| Documentos de Morada        | Cópia do Comprovativo de<br>Morada em nome do Titular     | VÁLIDO |              |          |
| Documentos Rendimentos      | Cópia dos Últimos 3 Recibos de<br>Vencimento              | VÁLIDO | *            |          |
| Documentos Bancários        | Cópia do Comprovativo de<br>IBAN em nome de titular       | VÁLIDO |              |          |

2 FINANCIAMENTO PARTICULARES | COMO ADICIONAR DOCUMENTOS ?

# ADICIONAR DOCUMENTOS

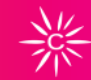

### **Anexar Documentos**

Permite anexar toda a documentação necessária para a tomada de decisão final do contrato e respetivo financiamento.

Com a nova versão a aplicação passa a devolver a listagem dos documentos necessários para pagamento da proposta: **Proposta** 

- Em Falta não foi adicionado qualquer documento à proposta
- Registado foi adicionado o documento à proposta

#### Cliente

Anexar documentos associados ao nome. Cada documento é único por isso deve ser identificado de forma diferenciada. Por exemplo, para o Cartão do Cidadão (CC) colocar:

- CC frente
- CC trás

#### Informação complementar

Adicionar comentários à proposta registada

### Botão "Enviar Mensagem"

- WebPAC fica registada
- Registo em sistema

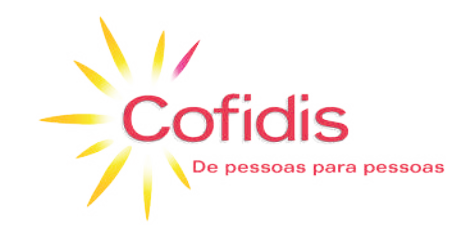